# **ILFORD**

50/60Hz

**OPERATING INFORMATION** 

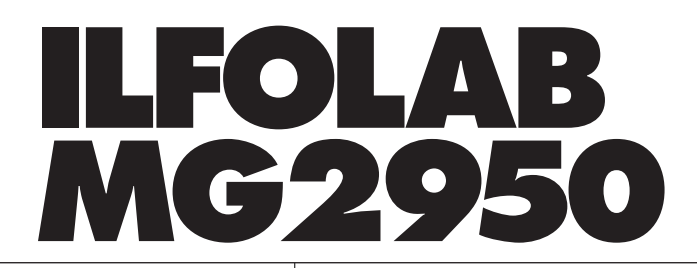

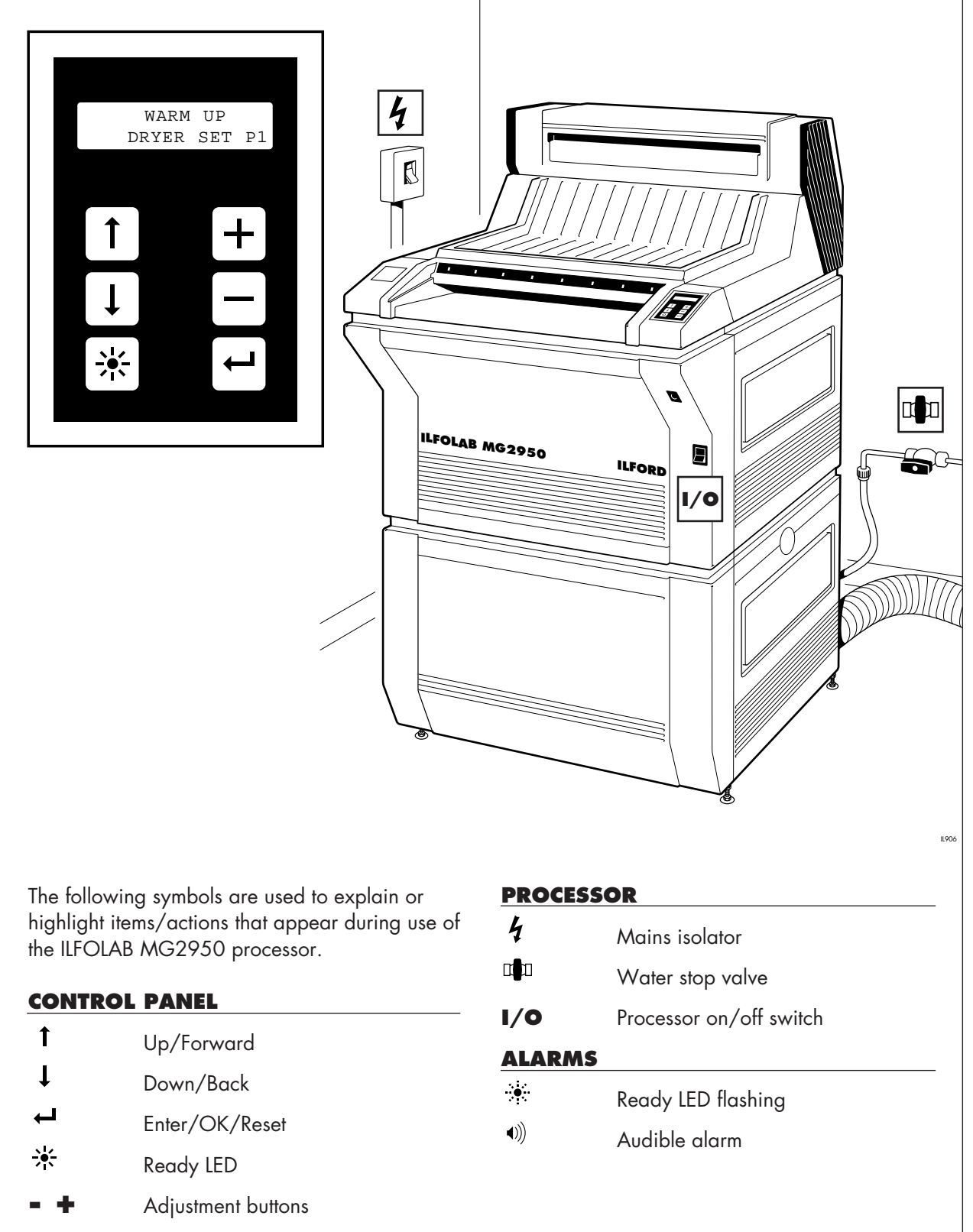

CE

## DRAINING

Switch the processor off and remove the left hand upper panel. Open each drain tap by moving it to the down position. When each tank is fully drained close the taps.

To remove a roller rack, lift off the top cover, anticondensation lid and remove both rack retaining plates. Carefully lift out the rack.

#### **ADDING CHEMISTRY**

Fully drain each tank and remove the racks. Pour 51 of water into each tank - always use fresh clean water.

Add the chemicals:

3.151 of fresh ILFORD 2000RT developer concentrate 3.151 of fresh ILFORD 2000RT fixer concentrate 12ml of ILFORD BIOCLEAN

Carefully lower each rack onto the locating pins in its tank. Top up with water to the top of each standpipe. Refit both rack retaining plates, lids, top and side covers.

#### **CHANGING REPLENISHMENT BOTTLES**

You can change a replenishment bottle with the processor operating. Open the lower left hand panel. Remove the cap and level switch. Lift out the empty bottle. Wipe the level switch clean. Insert a new bottle as shown. Refit the cap and level switch - do not overtighten. Check the wires and pipes are not trapped before closing the panel. Ensure that the alarm status page reads NO ALARMS FOUND, press -.

#### **CHECKING REPLENISHMENT RATES**

Carefully lift the replenishment pipe into a 500ml measuring cylinder. Press 4 times (developer) or 5 times (fixer), the display shows the REP RATE and PUMP TIME. Press 4, the solution flows into the cylinder and the pump time counts down to 0. When the pump stops, replace the pipe into its original position. The volume of solution should be 245ml ± 5ml.

Refit the lids and cover. Press ←.

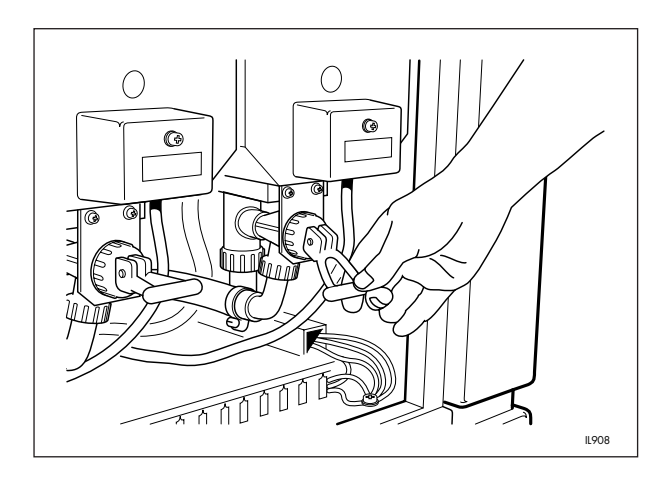

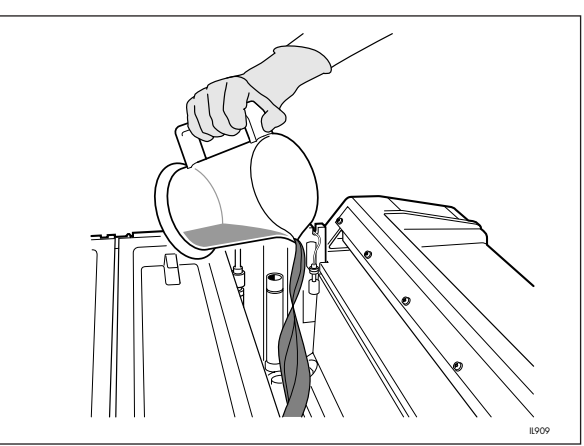

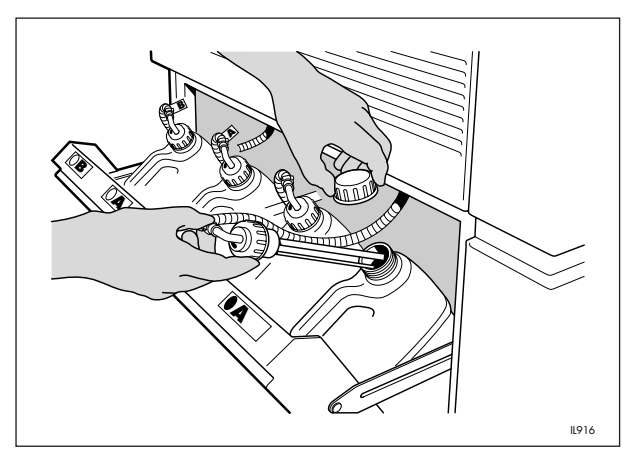

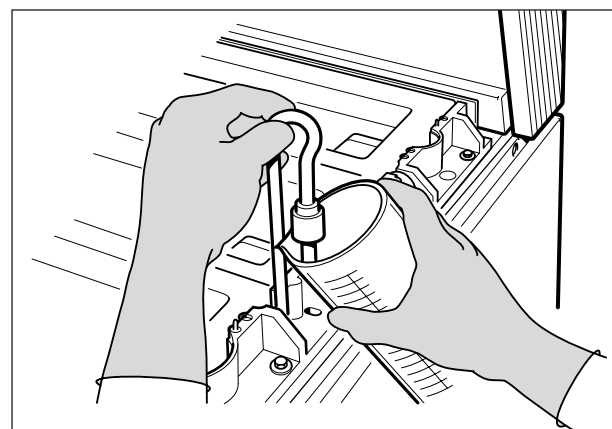

## **ALTERNATIVE DRYER PROGRAMME**

There are 6 drying programs, P1 to P6, for different materials. Press 1 until the required program is displayed, then press 4. An asterisk (\*) shows the program is selected. (See table opposite for the recommended dryer program for different materials).

To fine tune the dryer temperature within the program selected, press ↑ once to display trim page. Press + or - to give a new trim setting. Press ← to assign that setting to the selected dryer program.

#### **THERMAL CUT-OUTS**

These operate to switch off the heaters if the processing tank temperatures become excessive. Nuisance tripping will happen if you use hot water to clean the tanks. Switch the processor off and remove the upper right hand side panel. Push the reset button until it clicks and locks. Refit the panel and switch the processor on.

The dryer thermal cut-out is self-resetting.

| Recommended dryer programs |                                              |  |  |
|----------------------------|----------------------------------------------|--|--|
| Program                    | Material                                     |  |  |
| P1                         | General purpose sheet material with gloss,   |  |  |
|                            | matt and pearl surfaces                      |  |  |
| P2                         | Sheet material requiring a high gloss finish |  |  |
| P3                         | *Roll material with matt and pearl surfaces  |  |  |
| P4                         | *Roll material requiring a high gloss finish |  |  |
| P5                         | Spare                                        |  |  |
| P6                         | Spare                                        |  |  |

\*With roll feed attachments fitted

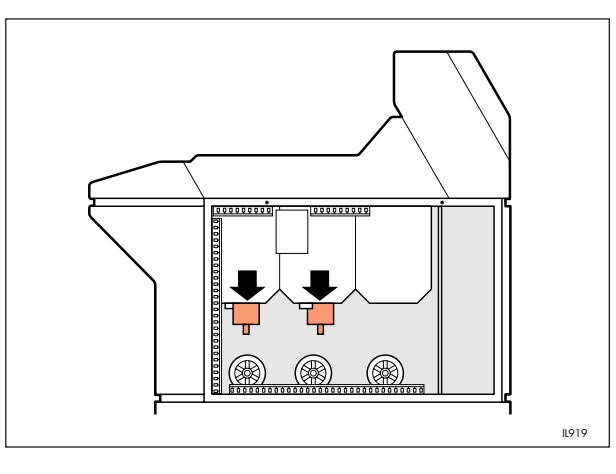

## **MAINS FUSES**

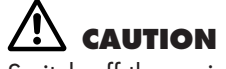

Switch off the mains isolator and the processor before starting this procedure. Remove the processor front upper panel and the internal electrical panel. Replace the blown fuse on

PCB1 with a fuse of the same type and value. Refit and secure the internal electrical panel and the front upper panel. Switch the mains isolator and processor on.

#### **DRYER PRINT JAMS**

Switch off the processor. Wait 10 minutes components may be very hot. Remove the dryer access panel and nozzle assembly (1). Unplug the two electrical connectors (2). Carefully remove the heater assembly (3). Remove the print. It may be necessary to remove the dryer rack - lift the locking lever (4), lift the rack out. Remove the print. Refit the dryer rack, push the locking lever down. Refit the heater assembly (3). Secure the electrical connectors (2), nozzle assembly (1) and access panel.

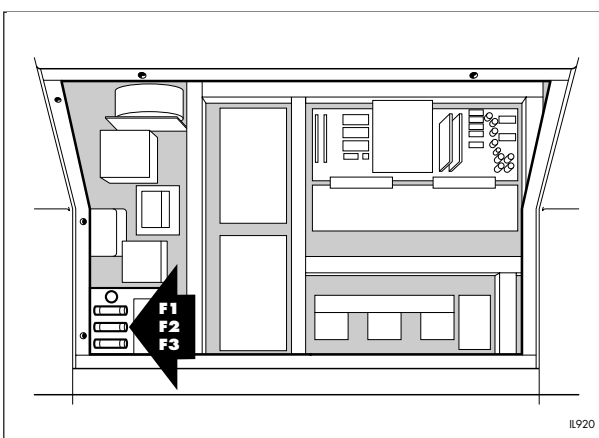

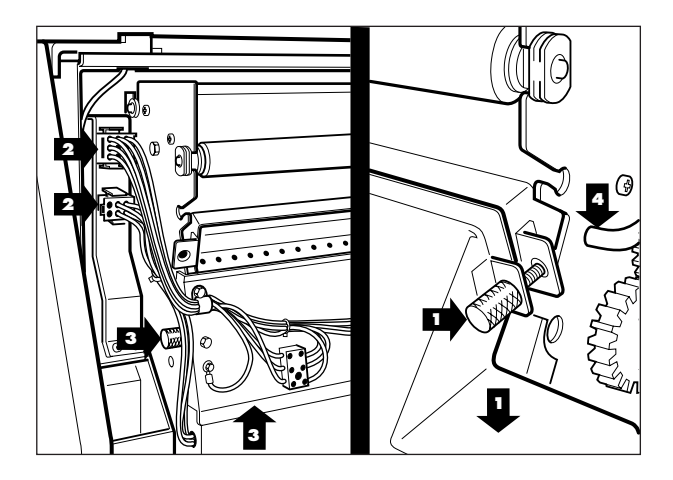

# **ILFORD**

| ALARMS                              | REMEDY                                | RESET                              |
|-------------------------------------|---------------------------------------|------------------------------------|
| NOT READY 🔅 🕬                       | Do not feed a sheet during FIRST CYCI | LE. Press ←                        |
| top cover open<br>Press ←           |                                       | Refit top cover.                   |
| dry cover open<br>Press ←           | ·•••• •>))                            | Refit dryer cover.                 |
| dev thermal open<br>Press ←         | ·•••• •>))                            | Reset dev thermal cut-out.         |
| FIX THERMAL OPEN<br>Press ←         | ÷                                     | Reset fix thermal cut-out.         |
| DRYTHERMAL OPEN<br>display. Press ↔ | 🔅 🖤 Wait for DRY THERMAL              | CLOSED, switch off/on to clear     |
| DEV MIN LEVEL<br>Press ←            | 🔆 🐠 Pro                               | ocessor switches dev rep pump on.  |
| FIX MIN LEVEL 🔅 🐠                   | Processor switches fix rep pump on.   | Press 🛏                            |
| wash min level<br>Press ←           | •••• •>>> P                           | rocessor switches water supply on. |
| min dev a rep<br>Press ←            | ÷∰e                                   | Replace dev rep bottle A.          |
| min dev b rep<br>Press ←            |                                       | Replace dev rep bottle B.          |
| MIN FIX A REP 🌞                     | Replace fix rep bottle A.             | Press 🛏                            |
| MIN FIX B REP                       | Replace fix rep bottle B.             | Press 🚭                            |
| min water rep<br>Press ←            | ····· •·))                            | Turn water supply on at stop cock. |
| NO DEV REP 🔅 🖤                      | Replace dev rep bottles.              | Press 🕰                            |
| NO FIX REP 🐳 🐠                      | Replace fix rep bottles.              | Press 🗸                            |

## For further details contact:

#### ILFORD Imaging UK Limited Mobberley Cheshire